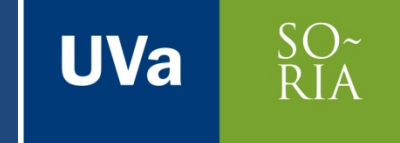

# INTRODUCCIÓN A MEMO Q

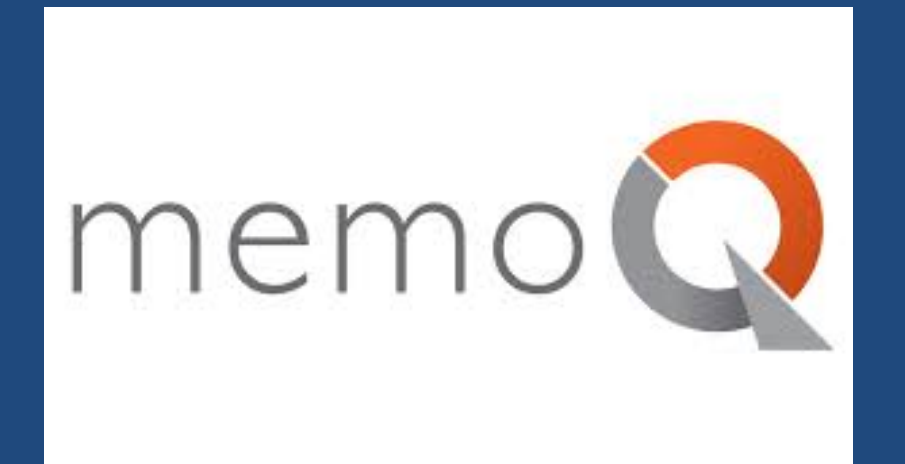

#### Dra. Mª Teresa Ortego Antón

# 1. Cambiar el idioma de la interfaz

UVa

Cancelar

Ayuda

Aceptar

2

- Opciones > Apariencia > Idioma.
- También se puede personalizar la cinta.

|                                                             |      | Opciones                                                                     |                                               |                                    |                       |
|-------------------------------------------------------------|------|------------------------------------------------------------------------------|-----------------------------------------------|------------------------------------|-----------------------|
|                                                             |      | Categoría                                                                    | Apariencia                                    |                                    |                       |
|                                                             |      | Recursos predeterminados<br>Apariencia<br>Ottografía y gramática             | ldioma de la interfaz de usuario              | Español 💌                          | Personalizar la cinta |
| Q @ 😵 🎫                                                     |      | Configuración de búsqueda ava<br>Métodos abreviados de teclado               | Cuadrícula de traducción Resultados de búsque | eda                                |                       |
|                                                             |      | Ubicaciones                                                                  | Fuentes del editor                            | <u></u>                            |                       |
| memoQ                                                       |      | Actualizaciones y novedades<br>Traducción automática                         | Tamaño y juego de fuentes                     | Tahoma                             | ▼ 10,0 ▼              |
| Opciones                                                    |      | Complementos de terminología                                                 | Juego de fuentes para chino                   | SimSun                             | <b>-</b>              |
|                                                             |      | Varios                                                                       | Juego de fuentes para japonés                 | MS UI Gothic                       | •                     |
| establecer los recursos, el aspecto, los métodos abreviados | Ľ.   |                                                                              | Juego de fuentes para coreano                 | Batang                             | ▼                     |
| Abrie de teclado, complementos de memoria y bases           | NI   |                                                                              | Juego de fuentes para CCJK                    | 11.0 👻                             | Otros scripts         |
| re terminológicas predeterminados y más.                    | proy |                                                                              | Mostrar caracteres no imprimibles             |                                    |                       |
| Administrate provestor                                      |      | Descripción                                                                  | Colores del editor                            |                                    |                       |
| Administrar proyectos Finalizar/Borrar                      |      | Seleccione el idioma de la                                                   | Color del texto                               | Color de {etiqueta} de memoQ       |                       |
| Dashboard                                                   |      | y personalice la apariencia                                                  | Color de etiqueta interna                     | Color de texto de etiqueta interna |                       |
| Bushkourd                                                   |      | de traducción. Se aplicará el                                                | Color de etiqueta especial                    | Alternar color de los segme        | ntos [desactivado]    |
|                                                             |      | nuevo idioma de la interfaz de<br>usuario la próxima vez que<br>inicie memoQ | Colores de estado                             | Resaltar celdas activas            |                       |

Fragmentos

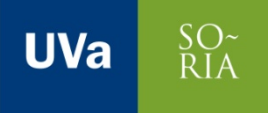

# 2. Los proyectos de MemoQ

- Documentos de traducción.
- Corpus LiveDocs.
- D MT.
- Bases terminológicas.
- Ajustes.
- Sugerencias.

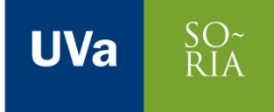

#### □ Crear un proyecto.

- En el Dashboard aparece la lista de proyectos, la licencia y los principales comandos.
- Nuevo proyecto > Nuevo proyecto.

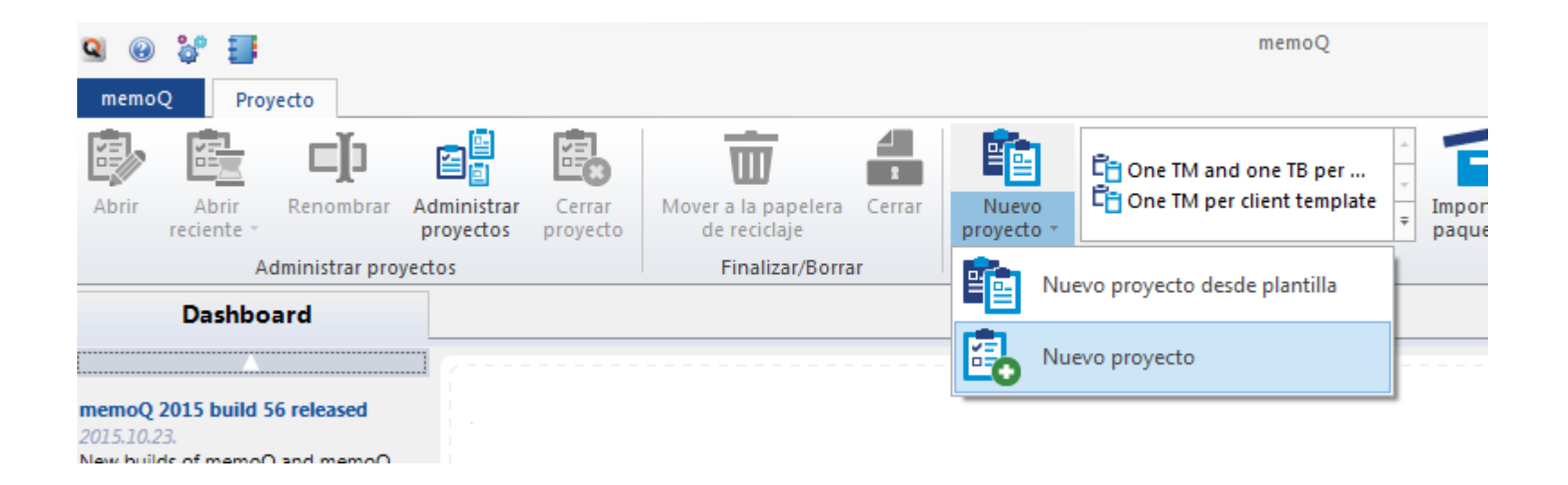

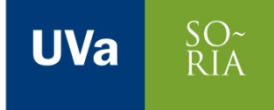

5

#### Completar la información > Siguiente

|                                                   |                                                                                                | C One TM per client template   |
|---------------------------------------------------|------------------------------------------------------------------------------------------------|--------------------------------|
| Nuevo proyecto de me                              | emoQ                                                                                           | ×                              |
| Información del<br>Aquí puede es<br>nombre, idion | proyecto<br>specificar las propiedades del proyecto nuevo:<br>nas de origen y de destino, etc. | memoQ                          |
| Nombre                                            | Nutrition - TAO                                                                                |                                |
| ldioma de origen                                  | Inglés                                                                                         | o Español 🔹                    |
| Proyecto                                          | Cliente                                                                                        | •                              |
| Especialidad                                      | Tema                                                                                           | •                              |
| Descripción                                       |                                                                                                |                                |
| Directorio del proyecto                           | D:\lsabel\Documents\Mis proyectos de memoQ\Nutrition - TAO                                     |                                |
| Creado por                                        | TOA Creado el                                                                                  | lunes, 02 de noviembre de 2015 |
| Fecha límite                                      | 02/11/2015 16:50                                                                               |                                |
|                                                   | Registrar historial de versiones de los documentos para traducir                               |                                |
|                                                   | 🔽 Crear una entrada en Language Terminal para este proyecto                                    |                                |
|                                                   | Conectar a un origen de contenido                                                              |                                |
|                                                   | < Atrás Siguiente > Fin                                                                        | alizar Cancelar Ayuda          |

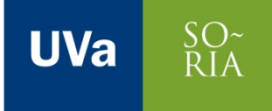

### Insertar los documentos a traducir (clic en Importar).

| Aquí puede imp<br>en el proyecto.      | raducir<br>ortar los documentos que desea traducir | mem                 |
|----------------------------------------|----------------------------------------------------|---------------------|
| Nombre                                 | Ruta de importación                                | Ruta de exportación |
|                                        |                                                    |                     |
|                                        |                                                    |                     |
|                                        |                                                    |                     |
|                                        |                                                    |                     |
|                                        |                                                    |                     |
|                                        |                                                    |                     |
| • Importar                             |                                                    |                     |
| <ul> <li>Importar con opcio</li> </ul> | ones                                               |                     |
|                                        |                                                    |                     |
| • Quitar                               |                                                    |                     |

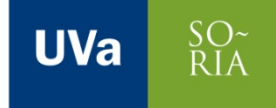

### Esperar a que el documento se importe > Siguiente.

| Progreso                                                                                                    |                                       |
|----------------------------------------------------------------------------------------------------|---------------------------------------|
| Importando documento<br>Espere mientras memoQ realiza<br>la operación solicitada.                                    | memoQ                                 |
| Progreso total<br>PRÁCTICA 1_EN.pdf:                                                                                 |                                       |
| Detailes<br>PRÁCTICA 1_EN.pdf: Importando documento<br>PRÁCTICA 1_EN.pdf: Importación finalizada correctamente. Gene | vrando archivos HTML de vista previa. |
| Importado: 0/1, Reimportado: 0/0                                                                                     | al finalizar Cancelar                 |

| Nuevo proyecto de memoQ                                                |                                       | ×                                       |
|------------------------------------------------------------------------|---------------------------------------|-----------------------------------------|
| Documentos para traducir<br>Aquí puede importar los<br>en el proyecto. | documentos que desea traducir         | memo                                    |
| Nombre                                                                 | Ruta de importación                   | Ruta de exportación                     |
| PRÁCTICA 1_EN.pdf                                                      | D:\lsabel\Downloads\PRACTICA 1_EN.pdf | D:\lsabel\Downloads\PRACTICA 1_EN_spa.d |
|                                                                        |                                       |                                         |
| • Importar                                                             |                                       |                                         |
| • Importar con opciones                                                |                                       |                                         |
| • Quitar                                                               |                                       |                                         |
| • Reimportar documento                                                 |                                       |                                         |
|                                                                        | < Atrás Siguiente >                   | Finalizar Cancelar Ayuda                |

#### MT: Crear/usar nuevo (para incluir la MT)

UVa

SO~ RIA

| Memorias de traducció<br>Aquí puede agregar<br>en un proyecto, o c | memo                                              |                  |           |                     |
|--------------------------------------------------------------------|---------------------------------------------------|------------------|-----------|---------------------|
| Тіро                                                               | Nombre                                            | Ruta /<br>URL    | Origen    | Dest                |
|                                                                    |                                                   |                  |           |                     |
|                                                                    |                                                   |                  |           |                     |
|                                                                    |                                                   |                  |           |                     |
| • Crear/usar nuevo                                                 | Establecer como de trabajo                        | (princip         | Sincroniz | ar sin c            |
| • Crear/usar nuevo<br>• Propiedades                                | Establecer como de trabajo<br>Configurar como mae | (princip<br>stra | Sincroniz | ar sin c<br>Registr |

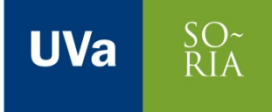

#### □ MT > Completar los datos (ruta) > Aceptar.

| General Campos per                                                                                                    | este equipo<br>sonalizados                      |                                                                                                    |                                      |
|----------------------------------------------------------------------------------------------------|-------------------------------------------------|----------------------------------------------------------------------------------------------------|--------------------------------------|
| Nombre<br>Idioma de origen<br>Ruta de acceso                                                                                                 | Nutrition_TAO<br>Inglés<br>C:\ProgramData\MemoQ | ✓ Idioma de destino Español \Translation Memories \Nutrition_TAO                                                                                                    |                                      |
| <ul> <li>Sin contexto</li> <li>Contexto sencillo</li> <li>Contexto doble</li> <li>Permitir varias trai</li> <li>Permitir búsqueda</li> </ul> | ducciones<br>a inversa                          | <ul> <li>Sólo lectura</li> <li>Guardar nombre de documento</li> <li>Más coincidencias parciales</li> <li>Elija si desea optimizar esta men<br/>resultados o para una búsqueda</li> <li>Búsqueda más rápida</li> </ul> | noria para mejorar lo:<br>más rápida |
| Metainformación<br>Proyecto<br>Especialidad<br>Descripción                                                                                   | ТОА                                             | Cliente                                                                                                    |                                      |

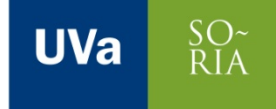

10

#### □ MT > Importar desde TMX/ CSV.

| Memorias de traducc<br>Aquí puede agreg<br>en un proyecto, o | ión<br>ar las memorias de traducciór<br>crear nuevas.              | n que utilizará                       |                | memo                |      |
|--------------------------------------------------------------|--------------------------------------------------------------------|---------------------------------------|----------------|---------------------|------|
| Тіро                                                         | Nombre                                                             | Ruta / URL                            | Origen         | Destino             |      |
| 🔽 🗹 De trabajo / M                                           | aestra MT_prueba28102016                                           | C:\ProgramDat                         | Inglés         | Español             |      |
| 4                                                            | BQ_TAO_MT                                                          | 📃 C:\ProgramData\                     | Inglés         | Español             |      |
| 4                                                            | Corrección_MAL                                                     | 📃 C:\ProgramData\                     | Inglés         | Español             |      |
| □ 🖌                                                          | Equpo 4                                                            | 📃 C:\ProgramData\                     | Inglés         | Español             |      |
| 4                                                            | Mi memoria de traducción                                           | 📃 C:\ProgramData\                     | Inglés         | Español             |      |
| □ 🖌                                                          | Mi memoria de traducción 1                                         | 📃 C:\ProgramData\                     | Inglés         | Español             |      |
| □ 🖌                                                          | Nueva nutrición                                                    | 📃 C:\ProgramData\                     | Inglés         | Español             |      |
| □ 🖌                                                          | Nutrición_TAO_Clase                                                | E C:\ProgramData\                     | Inglés         | Español             |      |
|                                                              | Nutrition_TAO                                                      | 📃 C:\ProgramData\                     | Inglés         | Español             |      |
| MT_prueba28102016 [loc<br>Proyecto: n/a Cliente: n/a         | al   Memoria contextual + una so<br>Especialidad: n/a Especialidad | la traducción   entradas: (<br>l: n/a | )] Inglés → Es | pañol               |      |
| • Crear/usar nuevo                                           | Establecer co                                                      | mo de trabajo (princip.               |                | Sincronizar sin con | exió |
| Propiedades                                                  | Configu                                                            | rar como maestra                      |                | Registrar           | loca |
|                                                              | Quita                                                              | ar del proyecto                       |                |                     |      |
|                                                              | Importa                                                            | ar desde TMX/CSV                      |                |                     |      |
|                                                              |                                                                    |                                       |                |                     |      |

11

### Selecciono la ruta de la MT (TMX o CSV) > Configuración de importación (clic en Importar formato de Memo Q).

Configuración de importación de memoria de traducción en formato TM

UVa

| luevo proyecto de memoQ                                             | 25                                      |                                                                                             |
|---------------------------------------------------------------------|-----------------------------------------|---------------------------------------------------------------------------------------------|
| Abrir                                                               | ×                                       | General Conflictos de campo personalizado Valores predeterminados                           |
| Buscar Descargas                                                    | Información de la memoria de traducción |                                                                                             |
| Organizar 🗶 Nueva carneta                                           |                                         | Nombre MT_prueba28102016                                                                    |
|                                                                     |                                         | Herramienta de Omega TN                                                                     |
| Coogle Drive Nombre                                                 |                                         | Idioma de origen EN-US (Inglés (Estados Unidos))                                            |
| Stites region ter                                                   |                                         | Idiomas                                                                                     |
| RealPlayer Clo                                                      |                                         | Seleccione los códigos de idioma de origen y de destino del archivo TMX que desea importar. |
| Listado_ISimultánea_1617.csv                                        | Seleccione                              |                                                                                             |
| ₩ 72888617F_CDS10_listado_41136_1_216_1_07.09.2016.02.51.56.661.csv | del que                                 | Origen en-us 🔻                                                                              |
| Bibliotecas                                                         | desea                                   | Destino                                                                                     |
| Documentos                                                          | vista previa.                           | 63-63                                                                                       |
| Imágenes ATT00001.txt                                               |                                         | Opciones de importación                                                                     |
| 🌙 Música 💦 Google Drive                                             | 1                                       | Procesar TMX de Trados para obtener los mejores resultados en memoQ                         |
| Videos                                                              |                                         | V Importar formato de memoQ                                                                 |
| 83 elementos                                                        | ······ ,                                | Importar <ut> como etiqueta de memoQ</ut>                                                   |
|                                                                     |                                         | <etiquetas> personalizadas en el texto como etiquetas de memoQ</etiquetas>                  |
| Nombre: Todos los archivos como                                     | patibles 🔻                              | Registro de importación D:\lsabel\Downloads\Práctica1_OmegaT_ADLVA\Práctica1_Ome            |
|                                                                     | I                                       |                                                                                             |
| Abrir                                                               | ancelar                                 | Aceptar Cancelar Ayuda                                                                      |

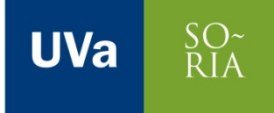

12

### Seleccionar la base terminológica o empezar desde cero.

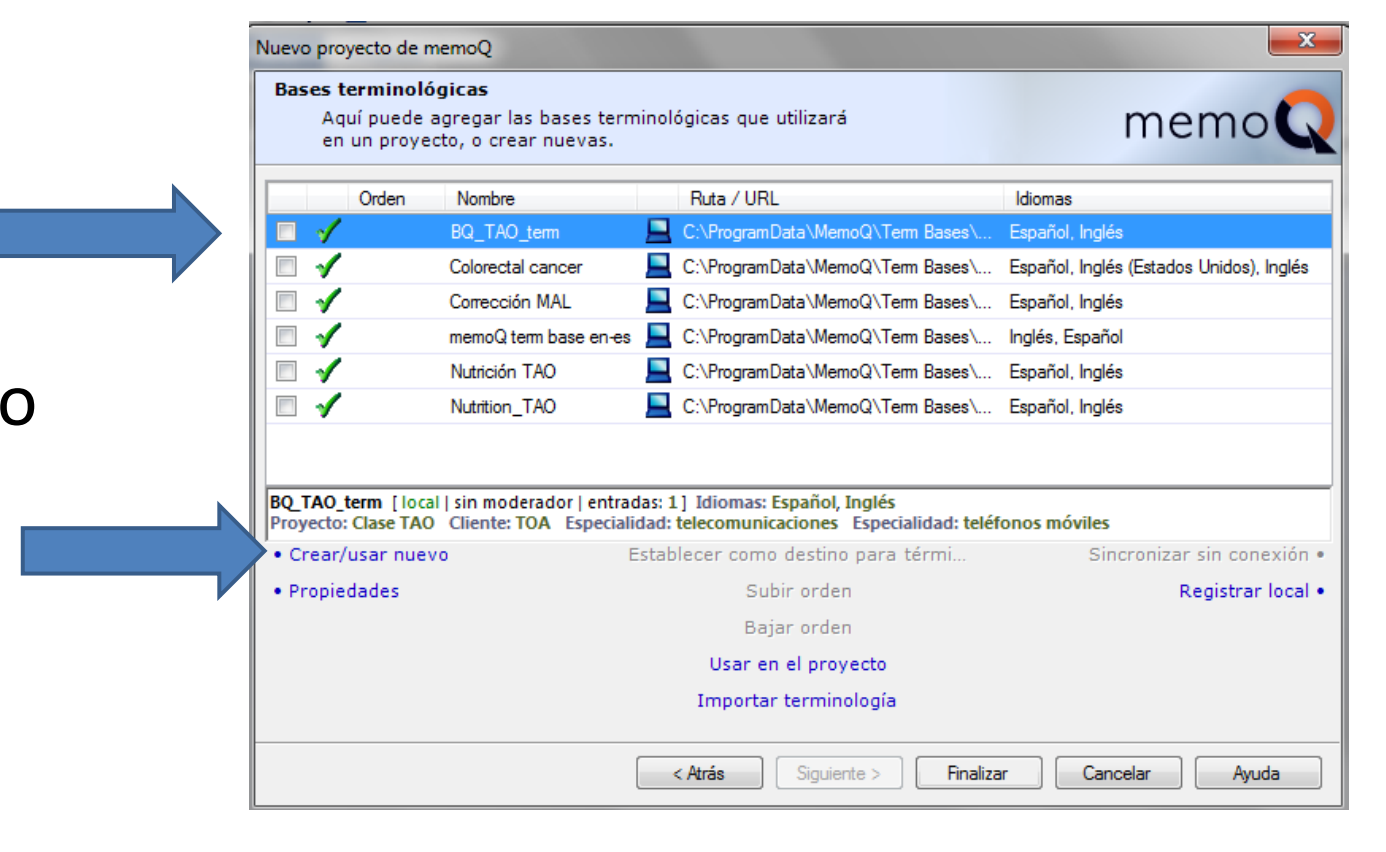

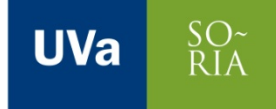

13

#### Creación de nueva base:

| ľ | Nueva base terminol      | lógica                 |                         |              |        |                                | x |
|---|--------------------------|------------------------|-------------------------|--------------|--------|--------------------------------|---|
|   | Ubicación                |                        |                         |              |        | Idiomas                        |   |
|   | Recurso local e          | n este equipo          |                         |              |        | Afrikaans Albanés              |   |
| 1 | Propiedades de la b      | ase terminológica      |                         |              |        | Alemán                         |   |
| l | Nombre                   | Nutrition_TAO          |                         |              |        | Alemán (Alemania)              |   |
| L | Buta de acceso           |                        |                         |              |        | Alemán (Austria)               |   |
| L | Huld de acceso           | C:\ProgramData\MemoQ\1 | erm Bases \Nutrition_1/ | AO           |        | Alemán (Luxemburgo)            |   |
| l | Metainformación, co      | omportamiento          |                         |              |        | Alemán (Suiza)                 |   |
| I | Proyecto                 |                        | Cliente                 |              |        | Arabe                          |   |
| - | Especialidad             |                        | Tema                    |              |        | Arabe (Arabia Saudí)           |   |
| 1 |                          |                        |                         |              |        | Arabe (Argelia)                |   |
|   | Descripcion              |                        |                         |              |        | Arabe (Eginto)                 |   |
| 7 | Autor                    | TOA                    | Moderado                | Sólo lectura |        | Arabe (Emiratos Árabes Unidos) |   |
| e | Valores predete<br>nuevo | rminados para terminos | Revelación inn          | nediata      |        | Arabe (Irak)                   | - |
|   |                          |                        |                         | C            | Acepta | ar Cancelar Ayuda              |   |

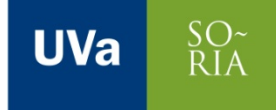

14

#### Se puede importar terminología > Finalizar.

|                                                                                                    |                                                                            |                            | Nuevo proyecto de memoQ                                                                                                    |                                                                                                    |                                                             |                                                                                                    | 23   |
|----------------------------------------------------------------------------------------------------|----------------------------------------------------------------------------|----------------------------|----------------------------------------------------------------------------------------------------|----------------------------------------------------------------------------------------------------|-------------------------------------------------------------|----------------------------------------------------------------------------------------------------|------|
| Nuevo proyecto de memoQ<br>Bases terminológicas<br>Aquí puede agregar las<br>en un proyecto, o crear | bases terminológicas que utilizará<br>nuevas.                              | memoQ                      | Abrir                                                                                                    | ▶ Descargas ▶                                                                                                    | • <del>\$</del>                                             | Buscar Descargas                                                                                                    | × `` |
| Orden Nombre                                                                                         | A Ruta / URL                                                               | Idiomas                    | Organizar 🔻 Nueva                                                                                                    | carpeta                                                                                                    |                                                             | = -                                                                                                    | 0    |
| Colorectal cancer [local] sin moc                                                                    | al cancer C:\ProgramData\Me.                                               | Español, Inglés (Esta      | <ul> <li>★ Favoritos</li> <li>▲ Escritorio</li> <li>③ Sitios reciente:</li> <li>④ RealPlayer Clo</li> <li>▲ Descargas</li> <li>➡ Bibliotecas</li> </ul> | Nombre Terminología_CDPP.xml CALIFICACIONES EDICIÓN DE TEXTOS.xlsx CALIFICACIONES EDICIÓN DE TEXTOS.xlsx Calificaciones.xlsx Calificaciones.xlsx POD_LESP_SO_1516_13oct2015.xlsx Ejemplo de factura.xlsx | Fecha<br>02/11<br>26/10<br>26/10<br>23/10<br>22/10<br>19/10 | <pre><?xml version='1.0'<br>encoding='UTF-16' ?&gt;<br/><mtf><conceptgrp><br/><concept>1</concept><br/><transacgrp><transac<br>type="origination"&gt;<br/>usuario</transac<br>vg="origination"&gt;<br/>usuariovdate&gt;2015-10-<br/>29T16:55:01<br/><transacgrp><transac<br>type="modification"&gt;</transac<br></transacgrp></transacgrp></conceptgrp></mtf></pre> |      |
| Crear/usar nuevo                                                                                     | Establecer como destino para térmi                                         | Sincronizar sin conexión • | Documentos                                                                                                    | POD_LESP_SO_1516_21sept2015.xlsx                                                                                                    | 21/09                                                       | usuario<br><date>2015-11-</date>                                                                                                    |      |
| Propiedades                                                                                          | Subir orden<br>Bajar orden<br>Quitar del proyecto<br>Importar terminología | Registrar local •          | Imágenes                                                                                                    | POD_LESP_SO_1516_4sept2015 (1).xlsx Ista alumnos 3Tel.txt                                                                                                    | 21/09<br>21/09                                              | OlT11:43:47<br><br><descripgrp><descrip<br>type="CAMPO"&gt;<br/>NUTRICIÓN</descrip<br></descripgrp>                                                                                                    | -    |
|                                                                                                    | <atrás siguiente=""> Finalizar</atrás>                                     | Cancelar Ayuda             | Terminologí<br>Archivo XML<br>No                                                                                                    | a_CDPP.xml Fecha de modifica 02/11/2015 16:2<br>Tamaño: 22,0 KB<br>mbre: Terminología_CDPP.xml                                                                                                    | •                                                           | Todos los archivos compatibles 🔹<br>Abrir Cancelar                                                                                                    | •    |

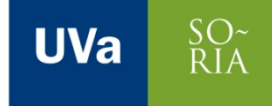

#### □ Aceptar > Cerrar > Finalizar.

| NY 14                                                                               |                                   | Nuevo proyecto de m                         | emoQ                                                                          | the second second second second second second second second second second second second second second second se |                               |
|-------------------------------------------------------------------------------------|-----------------------------------|---------------------------------------------|-------------------------------------------------------------------------------|----------------------------------------------------------------------------------------------------|-------------------------------|
| C Tareas en segundo plano                                                           |                                   | Bases terminológ                            | mama                                                                          |                                                                                                    |                               |
| Lista de tareas en segundo plano                                                    | Error: 0 En ejecución: 0 Total: 3 | en un proyec                                | to, o crear nuevas.                                                           |                                                                                                    | memo                          |
| 🖌 Importando terminología                                                           | 100%                              | Orden                                       | Nombre                                                                        | A Puta / HPI                                                                                                    | Idiomae                       |
| Listo.                                                                              | Aceptar                           |                                             | Nutrition TAO                                                                 | C:\ProgramData                                                                                                  | Me Español, Inglés            |
| ✓ Importando memoria de traducción                                                  | 100%                              |                                             | Colorectal cancer                                                             | C:\ProgramData\Me                                                                                               | moQ\ Español, Inglés (Estados |
| Listo.                                                                              | Aceptar                           |                                             | memoQ term base en-es                                                         | C:\ProgramData\Me                                                                                               | moQ\ Inglés, Español          |
| ✓ Importando memoria de traducción                                                  | 100%                              |                                             |                                                                               |                                                                                                    |                               |
| Listo.                                                                              | Aceptar                           |                                             |                                                                               |                                                                                                    |                               |
|                                                                                     |                                   |                                             |                                                                               |                                                                                                    |                               |
| Detalles de la tarea seleccionada: Importando terminología                          |                                   |                                             |                                                                               |                                                                                                    |                               |
|                                                                                     |                                   | Nutrition_TAO [loca<br>Proyecto: n/a Client | sin moderador   entradas: 0] Idioma<br>e: n/a Especialidad: n/a Especialidad: | s: Español, Inglés<br>n/a                                                                                       |                               |
|                                                                                     |                                   | • Crear/usar nuev                           | • Establecer con                                                              | no destino para térmi                                                                                           | Sincronizar sin conexión •    |
|                                                                                     |                                   | • Propiedades                               | S                                                                             | ubir orden                                                                                                    | Registrar local •             |
|                                                                                     |                                   |                                             | В                                                                             | ajar orden                                                                                                    |                               |
| 1                                                                                   |                                   |                                             | Quita                                                                         | r del proyecto                                                                                                  |                               |
| Quitar las tareas finalizadas correctamente     Quitar todas las tareas finalizadas | Селаг                             |                                             | Import                                                                        | ar terminología                                                                                                 |                               |
| · · · · ·                                                                           |                                   |                                             | < Atrás                                                                       | Siguiente > Finalizar                                                                                           | Cancelar Ayuda                |

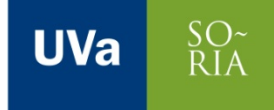

16

| Lrear | presu | puesto. |
|-------|-------|---------|
|       |       |         |

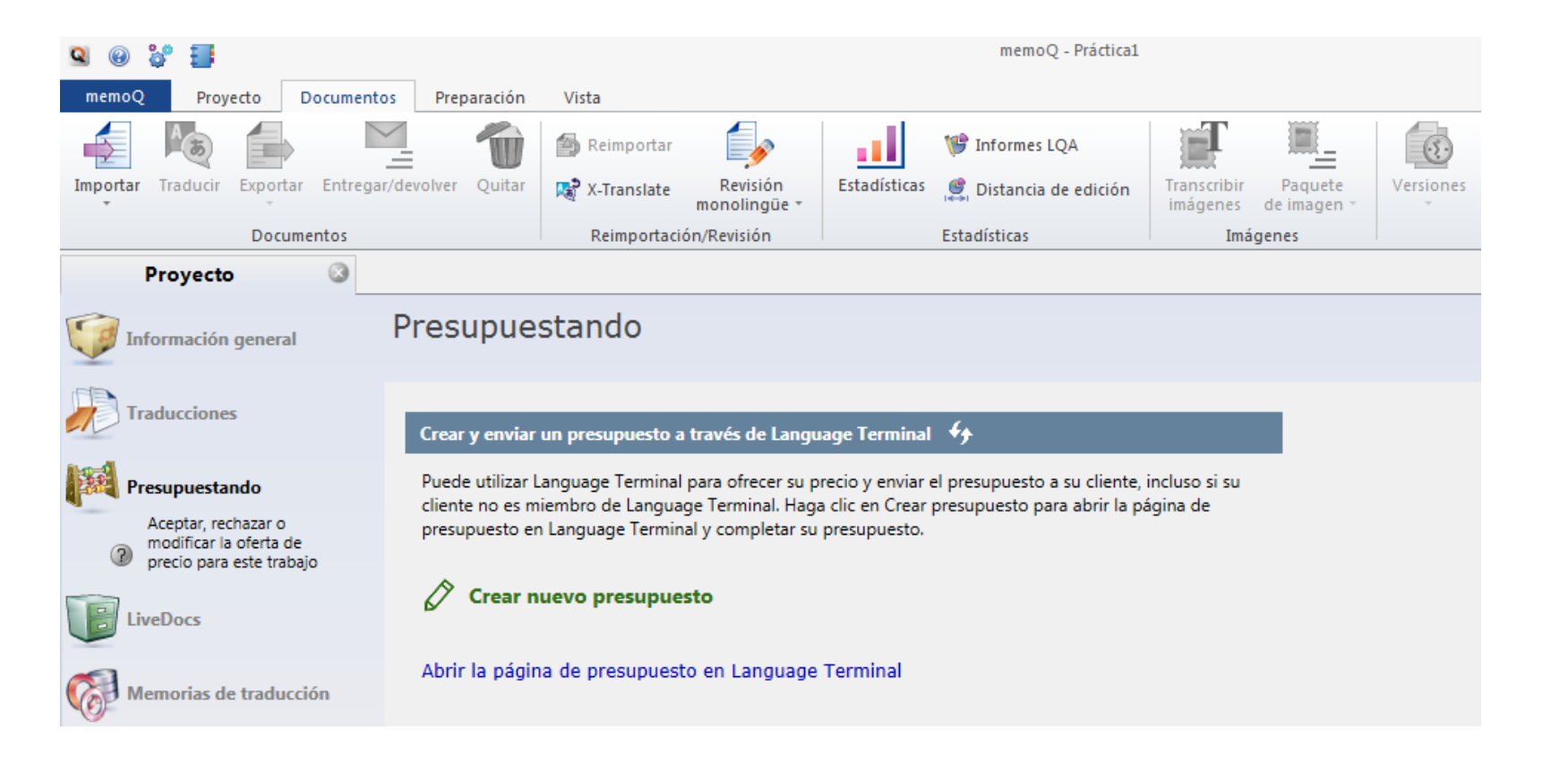

## 4. Pretraducir

17

#### □ Preparación > Pretraducir.

| Q Θ 💱 📕                                                                                                    |                                                      | memoQ - Nutrition - TAO |                                   |                                 |         |                       |           |                 |                       |                           |                      |
|----------------------------------------------------------------------------------------------------|------------------------------------------------------|-------------------------|-----------------------------------|---------------------------------|---------|-----------------------|-----------|-----------------|-----------------------|---------------------------|----------------------|
| memoQ Proyecto Documento                                                                                                   | s Preparación                                        | Vista                   |                                   |                                 |         |                       |           |                 |                       |                           |                      |
| Pretraducir<br>Pretraducir                                                                                                 | o si éste está vacío<br>n sólo números               | Buscar Reemplazar       | Bloquear/desbloquear<br>segmentos | Cambiar el estac<br>de segmento | lo Cont | trol de C<br>lad ≁ co | Cambios y | Regex<br>Tagger | Extraer<br>términos * | Confirmar y<br>actualizar | Buscar<br>abreviatur |
| Traducciones                                                                                                    |                                                      | Buscar/Remplazar        | Estado del se                     | gmento                          |         |                       |           |                 | Otro                  |                           |                      |
| Pretraducir<br>Rellene sus documentos automáticamen<br>traducciones coincidentes en sus memor<br>LiveDocs.<br>Traducciones | te con las<br>ias de traducción y<br>Documentos Vist | nes                     |                                   |                                 | ρ       | Esti                  | ructura   | 🍇 Detal         | les                   |                           |                      |
| documentos para traducir,                                                                                                  |                                                      | Nombre                  | e                                 |                                 | V       | #                     |           | Progreso        |                       |                           |                      |
| archivos bilingües o<br>entregue su trabajo                                                                                | 🔁 PRÁCTICA 1_                                        | EN.pdf                  |                                   |                                 | 1.0     | 2321                  | 1         |                 |                       |                           |                      |
| Presupuestando                                                                                                    |                                                      |                         |                                   |                                 |         |                       |           |                 |                       |                           |                      |

UVa SO~ RIA

### 4. Pretraducir

#### □ Seleccionar las opciones.

| Pretraducir y estadíst              | icas                                  |     | -              | -      | ×            |
|-------------------------------------|---------------------------------------|-----|----------------|--------|--------------|
| Ámbito y búsqueda                   | Confirmar/bloque                      | ar  | Control de ver | sión   | Estadísticas |
| Ámbito                              |                                       |     |                |        |              |
| Proyecto                            |                                       | ۲   | Documento ad   | tivo   |              |
| Documentos se                       | eleccionados                          | ۲   | Desde el curso | or     |              |
| Open documer                        | nts                                   | 0   | Selección      |        |              |
| Trabajar en vis                     | tas                                   |     |                |        |              |
| Buscar                              |                                       |     |                |        |              |
| <ul> <li>Coincidencia e</li> </ul>  | xacta con context                     | 0   |                |        |              |
| Ocincidencia e                      | xacta                                 |     |                |        |              |
| 🔘 Buena coincide                    | encia                                 |     |                |        |              |
| Cualquier coinc                     | cidencia                              |     |                |        |              |
| Sólo coinciden                      | cias inequívocas                      |     |                |        |              |
| Usar traducció                      | n automática                          |     |                |        |              |
| 🔽 Ensamblar frag                    | mentos                                |     | Co             | onfigu | uración      |
| - Segmentación bas                  | ada en la memoria                     |     |                |        |              |
| Unir y dividir se<br>para obtener m | gmentos automáti<br>ejores resultados | cam | iente Co       | onfigu | ıración      |
|                                     |                                       |     |                |        |              |
|                                     | Aceptar                               |     | Cancelar       |        | Ayuda        |

SO~ RIA

UVa

#### Doble clic en el documento.

| 🔍 🛞 💝 📕 🛛 👘                                                                                 |                                                      |                   |                                   |                              |                     | TAO                 |                          |                       |                       |                           |                      |
|---------------------------------------------------------------------------------------------|------------------------------------------------------|-------------------|-----------------------------------|------------------------------|---------------------|---------------------|--------------------------|-----------------------|-----------------------|---------------------------|----------------------|
| memoQ Proyecto Documento                                                                    | s Preparación                                        | Vista             |                                   |                              |                     |                     |                          |                       |                       |                           |                      |
| Pretraducir Propagar segmentos co                                                           | o si éste está vacío<br>n sólo números               | Buscar Reemplazar | Bloquear/desbloquear<br>segmentos | Cambiar el est<br>de segment | tado Cor<br>to cali | trol de<br>idad ≁ c | Cambios y<br>onflictos * | Pd<br>Regex<br>Tagger | Extraer<br>términos * | Confirmar y<br>actualizar | Buscar<br>abreviatur |
| Traducciones                                                                                |                                                      | Buscar/Remplazar  | Estado del se                     | gmento                       |                     |                     |                          |                       | Otro                  |                           |                      |
| Pretraducir                                                                                 |                                                      | 1                 |                                   |                              |                     |                     |                          |                       |                       |                           |                      |
| Rellene sus documentos automáticamen<br>traducciones coincidentes en sus memor<br>LiveDocs. | te con las<br>ias de traducción y<br>Documentos Vist | nes               |                                   |                              |                     |                     |                          |                       |                       |                           |                      |
| Agregue o quite                                                                             | 🖉 buscar                                             |                   |                                   |                              | P                   | Est                 | tructura                 | 🆏 Detall              | les                   |                           |                      |
| documentos para traducir,<br>intercambie trabajo con                                        |                                                      | Nombre            | e                                 |                              | V                   | #                   |                          | Progreso              |                       |                           |                      |
| otros traductores mediante<br>archivos bilingües o<br>entregue su trabajo                   | PRÁCTICA 1_                                          | EN.pdf            |                                   |                              | 9 1.0               | 2321                |                          |                       |                       |                           |                      |
| Presupuestando                                                                              |                                                      |                   |                                   |                              |                     |                     |                          |                       |                       |                           |                      |

#### Interfaz de traducción.

| 9 @ \$* 📕                                                                                                    |                                      | memoQ - Nutrition - T/ | 10                         |                         |                         |                  | - 8 ×            |  |  |  |
|----------------------------------------------------------------------------------------------------|--------------------------------------|------------------------|----------------------------|-------------------------|-------------------------|------------------|------------------|--|--|--|
| memoQ Proyecto Documentos Preparación Traducción Revis                                                                                                    | ar Editar Vista                      | Acceso rápido          |                            |                         |                         |                  | ^                |  |  |  |
| http://www.concordancia fractional fractional fractiona |                                      | Copiar                 | B ; U                      |                         |                         | 👧 Dividir        | Buscar           |  |  |  |
| Buscar término                                                                                                    | Marcar Comentarios                   | Cortar Conjar a        | V V                        | Inserción Conjar si     | iquiente Etiquetas      |                  | T Deservations   |  |  |  |
| 🥬 memoQ Búsqueda Web 👻 📑 Agregar elemento no traducible                                                                                                    | texto *                              | Pegar destino *        | <b>V. V</b> <sup>5</sup> M | de etiqueta secuencia d | le etiquetas internas * | W Onir           | BA Reemplazar    |  |  |  |
| Buscar Almacenar                                                                                                    | Comentarios y Corrector              | Portapapeles           | Formato                    | Etiqu                   | etas                    | Dividir/Fusionar | Buscar/Remplazar |  |  |  |
| Proyecto ③ PRÁCTICA 1_EN.pdf ×                                                                                                    | Proyecto 📀 PRÁCTICA 1_EN.pdf × \ 🔇 🔊 |                        |                            |                         |                         |                  |                  |  |  |  |
| Origen Destino                                                                                                    | 🗆 aA 🏻 🍸                             | 🛚 🔫 🄀 🛛 Ordenar        | Sin ordenar                | •                       | Resultados              |                  |                  |  |  |  |
| 1. News                                                                                                    | l                                    |                        |                            | 0% 🗡 ^                  |                         |                  |                  |  |  |  |
| 2. Carcinogenicity of consumption of red and processed meat                                                                                                    |                                      |                        |                            | 0% 🗡                    |                         |                  |                  |  |  |  |
| 3. rer )In October, 2015, 22: scientists frommore than 200 g per person per day. rer rer 4 (rer                                                                                                    |                                      |                        |                            | 0% 🗡                    |                         |                  |                  |  |  |  |
| 4. day of red meat and an 18% increase                                                                                                    |                                      |                        |                            | 0% 🗡                    |                         |                  |                  |  |  |  |
| <ol> <li>ten countries met at the InternationalLess information is available on the(95% CI 110-128) per 50 g per day of</li> </ol>                                                                                                    |                                      |                        |                            | 0% 🗡                    | News                    |                  |                  |  |  |  |
| Cambiado nunca                                                                                                    |                                      |                        |                            |                         |                         |                  |                  |  |  |  |
| Ver panel                                                                                                    |                                      |                        |                            | □₽×                     |                         |                  |                  |  |  |  |
|                                                                                                    |                                      | Vista previa H         | TML Revisar                | Comentarios activos     |                         |                  |                  |  |  |  |
|                                                                                                    |                                      |                        |                            |                         |                         |                  |                  |  |  |  |
|                                                                                                    |                                      |                        |                            |                         |                         |                  |                  |  |  |  |
|                                                                                                    |                                      |                        |                            |                         |                         |                  |                  |  |  |  |
|                                                                                                    |                                      |                        |                            |                         |                         |                  |                  |  |  |  |
|                                                                                                    |                                      |                        |                            |                         |                         |                  |                  |  |  |  |
|                                                                                                    |                                      |                        |                            |                         |                         |                  |                  |  |  |  |
|                                                                                                    |                                      |                        |                            |                         |                         |                  |                  |  |  |  |
| < []                                                                                                    |                                      |                        |                            |                         |                         |                  |                  |  |  |  |
| P (spa): 0% D: 0% 📑 TR: 0 R1: 0 R2: 0 Ed: 0 Rech: 0 Vacíos: 379 Pre: 0 Fi                                                                                                    | rag: 54   { } Errores: 0   Listo     | Ins 4/0                |                            |                         |                         |                  | 1                |  |  |  |

#### □ La MT encuentra segmentos ya traducidos.

| Q (                                                                                                    | ) 🍪 📕                                                                                                    |                                                                                        |                         | memoQ - Nutrition      | - TAO               |                       |                  |                                          |                        | – 8 ×                                                                                                    |
|----------------------------------------------------------------------------------------------------|----------------------------------------------------------------------------------------------------|----------------------------------------------------------------------------------------|-------------------------|------------------------|---------------------|-----------------------|------------------|------------------------------------------|------------------------|----------------------------------------------------------------------------------------------------|
| mem                                                                                                    | oQ Proyecto I                                                                                                 | Documentos Preparación Traducción Rev                                                  | isar Editar Vista       | Acceso rápido          |                     |                       |                  |                                          |                        | ^                                                                                                    |
| Ra Co                                                                                                    | oncordancia                                                                                                   | Agregar término                                                                        |                         | Copiar 🛃               | B ; U               | -                     |                  |                                          | 👧 Dividir              | Buscar                                                                                                    |
| 🖹 Ві                                                                                                    | uscar término                                                                                                 | Confirmar                                                                              | Marcar Comentarios      | Cortar                 |                     | Inserción             | Coniar sig       | wiente Etiqueta                          |                        |                                                                                                    |
| 💯 m                                                                                                    | emoQ Búsqueda Web                                                                                             | ✓ ➡ Agregar elemento no traducible                                                     | texto *                 | Pegar destino          |                     | de etiqueta           | secuencia de     | etiquetas internas                       | unir 🖉                 | Ba Reemplazar                                                                                                    |
|                                                                                                    | Buscar                                                                                                    | Almacenar                                                                              | Comentarios y Corrector | Portapapeles           | Formato             |                       | Etiquet          | tas                                      | Dividir/Fusionar       | Buscar/Remplazar                                                                                                    |
|                                                                                                    | Proyecto                                                                                                    | Confirmar (Ctrl+Enter)                                                                 |                         |                        |                     |                       |                  |                                          |                        | Image: A state of the state of the state |
| Orige                                                                                                    | n                                                                                                    | traducción en la memoria de traducción de trabajo<br>del proyecto.                     | (principal) aA          | ү 🔫 🄀 🛛 Order          | ar Sin ordenar      |                       | •                | Resultados                               |                        |                                                                                                    |
| 1.                                                                                                    | News                                                                                                    |                                                                                        | Noticias                |                        |                     | 0%                    |                  | Q&A·on·the·<br>carcinogenicity·of·th     | erc 7 1 Carci          | nogenicidad del 🔶                                                                                                    |
| 2.                                                                                                    | Carcinogenicity of co                                                                                         | onsumption of red and processed meat                                                   | Carcinogenicidad del    | ·consumo·de·carne·roja | aryrderlarcarnerpro | cesada <sup>66%</sup> | ×                | consumption of red<br>and processed meat | 2<br>3                 |                                                                                                    |
| 3.                                                                                                    | rpr )In October, 201<br>person per day. rpr                                                                   | 5, 22 scientists from more than 200 g per<br>rpr 4 rpr                                 |                         |                        |                     | 0%                    | ×                |                                          |                        |                                                                                                    |
| 4.                                                                                                    | day of red meat and                                                                                           | d'an·18%·increase                                                                      |                         |                        |                     | 0%                    | ×                |                                          |                        |                                                                                                    |
| 5.                                                                                                    | ten·countries·met·at<br>available·on·the·····                                                                 | t•the•International·····Less•information•is•<br>(95%•CI•1•10–1•28)•per•50•g•per•day•of |                         |                        |                     | 0%                    |                  | Carcinogenicity of co                    | nsumption of red and p | rocessed meat                                                                                                    |
| Cambia                                                                                                    | do nunca                                                                                                    |                                                                                        |                         |                        |                     |                       |                  |                                          |                        |                                                                                                    |
| Ver p                                                                                                    | anel                                                                                                    |                                                                                        |                         |                        |                     |                       | □ <del>4</del> × |                                          |                        |                                                                                                    |
|                                                                                                    |                                                                                                    |                                                                                        |                         |                        |                     |                       |                  | Q&A on the carcinog                      | enicity of the consump | tion of red meat and                                                                                                    |
| Ca                                                                                                    | cinogenicida                                                                                                  | ad del consumo de carne roia                                                           | v de la carne n         | rocesada               |                     |                       |                  | processed meat                           |                        |                                                                                                    |
| Cu                                                                                                    | emogeniera                                                                                                    | ad der consume de came roja                                                            | y de la calle p         | 1000 Suda              |                     |                       |                  |                                          |                        |                                                                                                    |
| In Oct                                                                                                    | In October, 2015, 22 scientists from more than 200 g per person per day.4 day of red meat and an 18% increase |                                                                                        |                         |                        |                     |                       |                  |                                          |                        |                                                                                                    |
| ten countries met at the International Less information is available on the (95% CI 1:10-1:28) per 50 g per day of |                                                                                                    |                                                                                        |                         |                        |                     |                       |                  |                                          |                        |                                                                                                    |
| Agency for Research on Cancer (IARC) consumption of processed meat.                                                |                                                                                                    |                                                                                        |                         |                        |                     |                       |                  | Prto                                     | Cli                    | Nutrition TAO                                                                                                    |
| :                                                                                                    |                                                                                                    |                                                                                        |                         |                        |                     |                       | -                | 60                                       |                        | sabel-VAIO\Isabel  66%                                                                                                    |
| <b>■</b> (an = )                                                                                                   |                                                                                                    |                                                                                        |                         |                        |                     |                       |                  |                                          |                        |                                                                                                    |
| P (spa)                                                                                                    |                                                                                                    |                                                                                        |                         |                        |                     |                       |                  |                                          |                        |                                                                                                    |
| 1                                                                                                    |                                                                                                    |                                                                                        | 🔍 🗳 🕻                   |                        |                     |                       |                  | ES                                       | 2 - 4 = 5              | .all () 02/11/2015                                                                                                    |

- Principales comandos:
  - Confirmar segmento (Ctrl + Enter) o
  - Unir segmento (Ctrl + J) o Unir
  - Dividir segmento (Ctrl + T) o <sup>O Dividir</sup>
  - Copiar origen (Ctrl + MAY + S) o
  - Insertar término en la BDT (Ctrl + E) o
  - Insertar etiquetas (F9) o

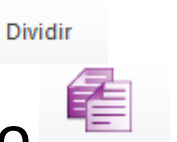

Copiar siguiente secuencia de etiquetas 🕇 Agregar término

### Los principales comandos se encuentran en el menú Acceso Rápido.

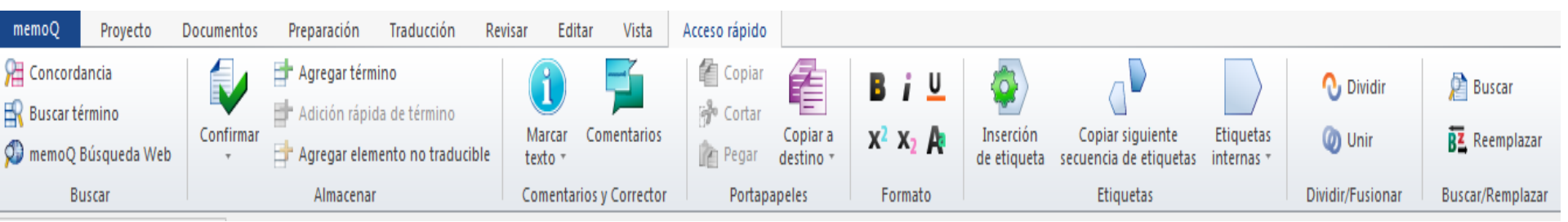

 Todos estos comandos también aparecen seleccionando el segmento origen y clic en el botón derecho del ratón:

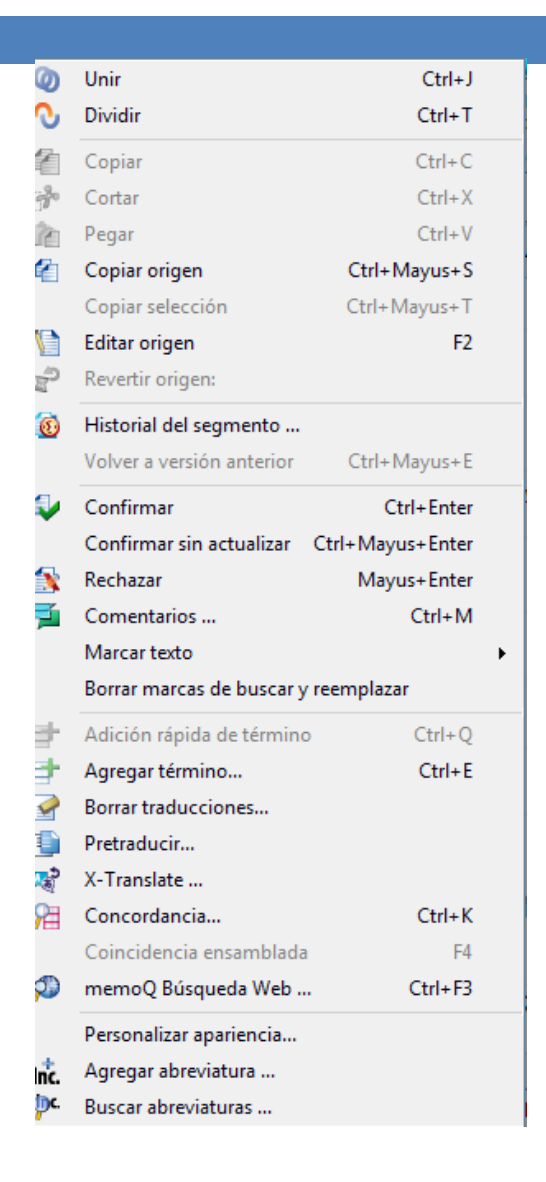

### 6. Revisión

25

### Una vez hemos confirmados todos los segmentos, Revisar > Control de calidad (evitar errores de etiquetas)

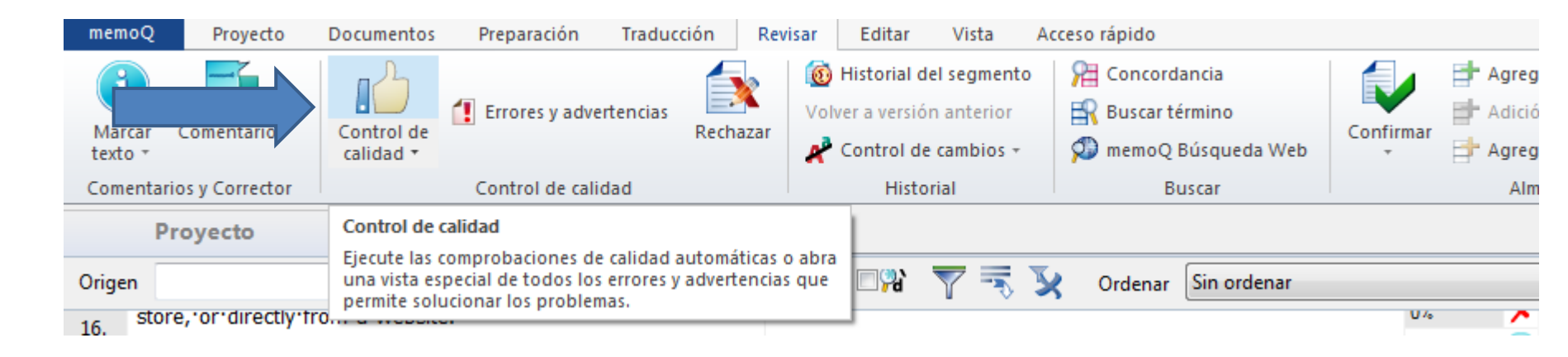

# 7. Guardar el documento

LiveDoc

- Memo Q > Guardar el documento actual.
- Cierro la pestaña de la traducción.
- Documentos > Exportar > Exportar (ruta almacenada).

Automáticamente se abre el documento generado.

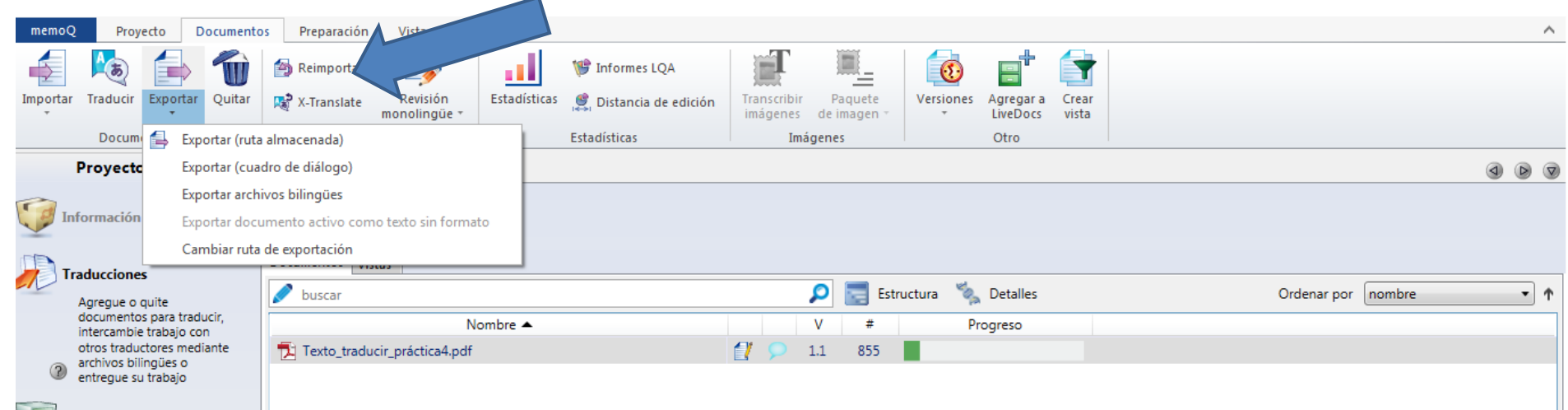